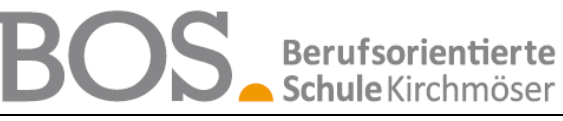

Berufsorientierte Schule Kirchmöser | Schulstraße 38 | 14774 Brandenburg an der Havel

Stand: 20.03.2025

## Anleitung – UNTIS Mobile APP – Stundenplan/Mitteilungen

#### Liebe SchülerInnen, liebe Sorgeberechtigte,

der Hersteller unserer Stundenplansoftware stellt unseren SchülerInnen kostenlos die UNTIS Mobile App zur Verfügung. Diese stellt nicht nur den aktuellen Stundenplan, anfallende Vertretungen und Entfälle dar, sondern kann auch zur Versendung von Nachrichten/Mitteilungen an unsere Lehrkräfte bzw. die Schulleitung genutzt werden.

#### Installation

Installieren Sie die App "Untis Mobile" aus dem Google Play Store oder dem Apple Appstore

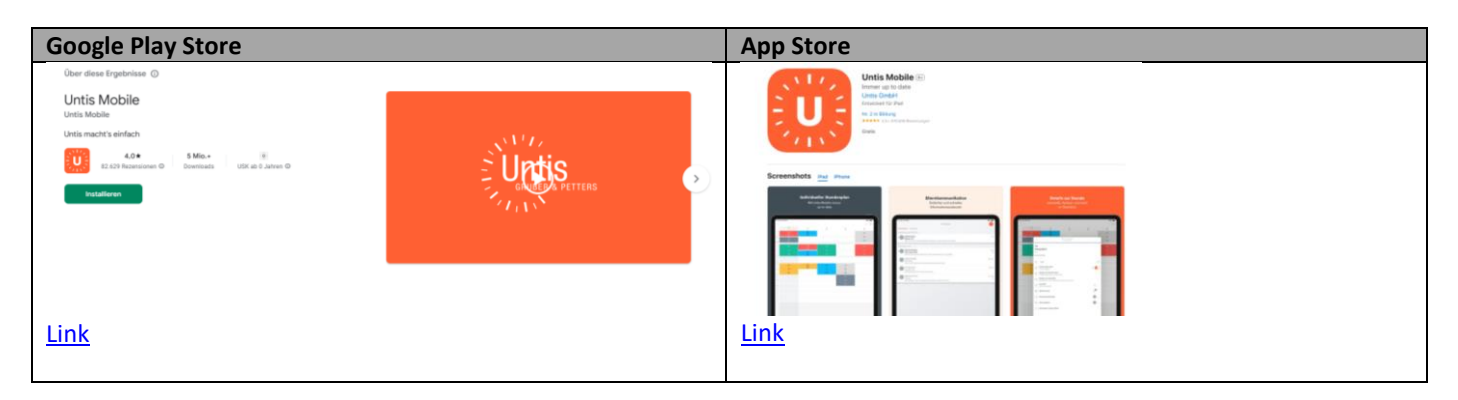

#### wichtiger Hinweis:

Wenn Sie die "Untis Mobile" App bereits nutzen (bspw. mit dem allgemeinen "SchuelerIn" – Account), jedoch nun mit Ihrem eigenen Account kommunizieren wollen, müssen Sie sich zuerst abmelden. Wenn Sie die "Untis Mobile" App das erstmalig benutzen, können Sie diesen Schritt überspringen.

| Abmeldung                                                                                                    |                                       |                                                                                      |
|----------------------------------------------------------------------------------------------------|---------------------------------------|--------------------------------------------------------------------------------------|
| 12:28 🔗 🛍 🕸 💐 🖏 💷 69% 🔒                                                                                                    | 12:28 🔗 🖪 🛍 🕸 🔌 🖏 🗐 69% 🔒             | 12:28 🔗 🖪 🛍 🕸 💐 🎲 대 69% 🔒                                                            |
| °₄₁ 7/3∽ C IIII                                                                                                    | S <sub>ut</sub> Profil                | ິγ↑ Profil                                                                           |
| Márz<br>24 25 26 27 28<br>Mo. Di. Mi. Do. Fr.                                                                                                    |                                       |                                                                                      |
| 735<br>0<br>820<br>805                                                                                                    | s SchuelerIn                          | s SchuelerIn                                                                         |
| 0.023 DE AL DE Bornann Dadok DN   9,10 AL DE Bornann Dadok DN DA   9,10 AL Per Moltoff 125 1.19 Budok DU   9,10 AL DE EN LE DU DU   9,10 AL Per Moltoff EN LE DU DU                                                                                                    | Ex Kontaktdaten                       | EA Kontaktdaten                                                                      |
|                                                                                                    | ⊖ Passwort ändern >                   | ☐ Passwort ändern >                                                                  |
| III C225 AL BE AL BI SP MA   11:10 John AL AL John John AL Klaus John Klaus John Klaus John Klaus John John | € Was gibt es Neues                   | € Was gibt es Neues                                                                  |
| 12:00 5. 2. 1.17 John Klaus<br>12:05 PH 92 71 70 PH 06 PH 46 00 PH Hass                                                                                                    | دَيْمَ Einstellungen                  | Korrent Statistellungen                                                              |
| 12:50 C 2.13 SH1 2.14 2.06                                                                                                    | App bewerten >                        | ि App bewerten                                                                       |
| L3:15 AL AL DE Eastwarf PR   13:15 Schm. Allmak Previvati DE Rakuff Rakuff PR   6 11:1. 2,09 2,113 2,06 0,73 0,05                                                                                                    | (j) Über                              | Abmelden?<br>Nach dem Abmelden können Sie sich mit Ihrem Passwort<br>wieder anmelden |
| BE BE BE BE   14:25 Freewald KU Gazar. Gazar.   7 2:13 Rougk Z/117, 270.277                                                                                                    | ⊡ → Abmelden                          | Abmelden                                                                             |
| 15:10                                                                                                    |                                       | Abmelden (alle Profile)                                                              |
| 16:00 12:27 20.03:2025                                                                                                    |                                       | Abbrechen                                                                            |
| Start Stundenplan Mitteilungen                                                                                                    | Start Stundenplan Mitteilungen Profil | Start Stundenplan Mitteilungen Profil                                                |
|                                                                                                    | III O <                               | III O K                                                                              |
| Profil                                                                                                    | Abmelden                              | Abmelden (alle Profile)                                                              |

# BOS Berufsorientierte Schule Kirchmöser

Berufsorientierte Schule Kirchmöser | Schulstraße 38 | 14774 Brandenburg an der Havel

### Anmeldung

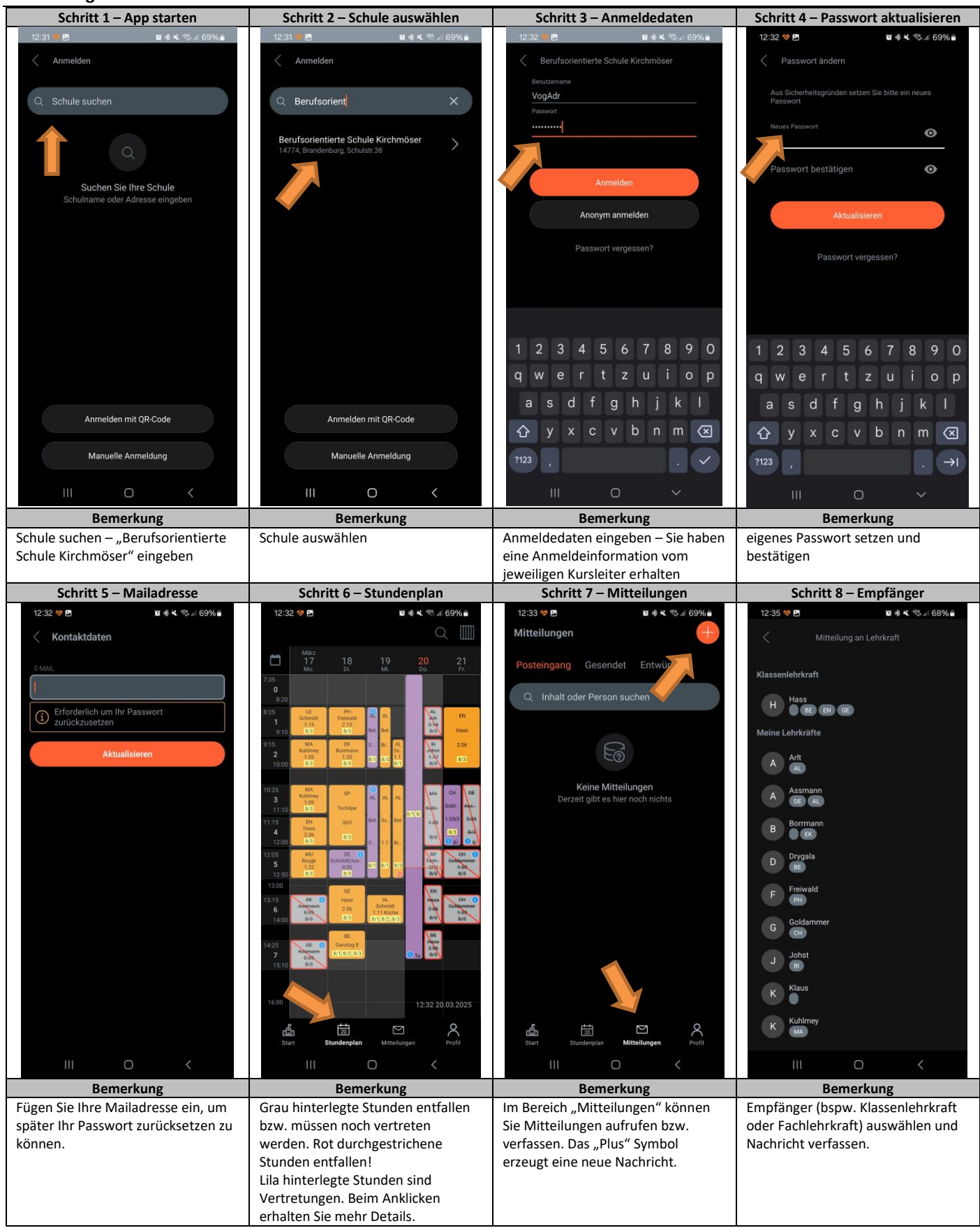

#### Hinweis:

Wenn grundlegende Stundenplanveränderungen (Personalwechsel etc.) am System durchgeführt werden, leiden Apple-Geräte darunter, dass Sie keinen Stundenplan mehr anzeigen. Dann muss der Cache der Untis Mobile gelöscht bzw. diese deinstalliert und neu installiert werden. Schulleitung